# 目 录

| 一、产品介绍1                                                                                                    |
|----------------------------------------------------------------------------------------------------|
| 1. 产品描述                                                                                                    |
| 二、设备安装                                                                                                    |
| 1. 部品清单    6      2. 安装要点    6      3. 安装注意事项    7      4. 安装位置    8      5. 安装模块(选项)    8      6. 网线连接    8                                                                                        |
|                                                                                                    |
| 三、管理界面10                                                                                                    |
| 三、管理界面    10      1. 连接及登录    10      2. 主菜单    14      3. 功能说明    15                                                                                                    |
| 三、管理界面    10      1. 连接及登录    10      2. 主菜单    14      3. 功能说明    15      四、故障排除    17                                                                                                    |
| 三、管理界面    10      1. 连接及登录    10      2. 主菜单    14      3. 功能说明    15      四、故障排除    17      1. 基本故障的解决技巧    17      2. 运用 L E D灯诊断    18      3. 硬件诊断    18      4. 恢复出厂设置    19                   |
| 三、管理界面    10      1. 连接及登录    10      2. 主菜单    14      3. 功能说明    15      四、故障排除    17      1. 基本故障的解决技巧    17      2. 运用 L E D灯诊断    18      3. 硬件诊断    18      4. 恢复出厂设置    19      五、网线制作    20 |

感谢您使用 TCL S4109SF/S4117SF+/S4125SF 网管型以太网交换机,本 手册为您提供了详细的操作说明,可以更加方便安装和使用。 本产品的名称和商标归 TCL 网络设备(深圳)有限公司所有,TCL 网 络设备(深圳)有限公司保留所有的相关权利。

此手册若有内容变更,恕不另行通知!

## 一、产品介绍

## 1. 产品描述

S4109SF/S4117SF+/S4125SF 系列交换机性能优越、使用方便,为用户 提供了以太网工作组即插即用的连接方式,适合于宽带社区网、企业网、校 园网、政府网等场合使用。

S4109SF/S4117SF+/S4125SF 具有 8/16/24 个 10/100M RJ-45 端口、1 个 100M FX 端口,提供 1.8/3.6/5.4G 背板带宽。支持串行口管理方式。

S4109SF 的 100M FX 光口作为基本配置, S4117SF+/S4125SF 的 100M FX 光口作为可选模块配置。100M FX 光口为用户提供长达 2 公里的连接距 离,极大地扩展了交换机的使用范围。

S4109SF 为桌面型交换机, S4117SF+/S4125SF 为标准 19 英寸机架型交换机。

#### 2. 交换机端口

● 10/100M RJ-45 端口

每个端口都支持 10Mbps 或 100Mbps 带宽的连接设备并具有自协 商能力,支持 160m 网线(超 5 类网线)。在交换机管理中,需要对端 口管理、端口速率、双工模式、端口流量控制、广播风暴控制、以及安 全控制等进行设置。

1

● 光纤端口

TCL 网络设备(深圳)有限公司

应用光纤接口实现远距离的连接,扩大网络的规模。本系列交换 机使用的光纤接口类型是 SC/ST/MT-RJ/VF-45(多模或单模)。多模光 纤的最大传输距离为 2Km(62.5/125um 或 50/125µm 多模光纤)。单 模光纤的最大传输距离视光纤接口参数不同分为:5Km/10Km/15Km/ 20Km/45Km/75Km等(可与 9.0/125um 单模光纤相联接)。

● Console 端口

又称串行口,用于连接控制平台(如:PC)。通过控制平台登入 交换机的管理界面进行参数设置、管理和监视网络工作状态。

#### 3. LED 指示灯

交换机的每个端口对应着不同的 LED 指示灯,用户可以通过 LED 指示 灯直观地了解每个端口的工作状态,非常方便于交换机故障诊断。

- Power-----亮,表示交换机处于加电状态;不亮,则表示交换机处于断 电状态。
- SPD------亮,表示正在工作于 100M 模式;不亮,则表示正在工作于 100M 模式。
- LKA-----亮,表示有网线连接;闪烁,端口有数据转发;不亮,则表示 没有网线相连、或对方没有正常工作、或连接不正确。
- FDX-----亮,表示正工作于全双工模式;不亮,则表示正工作于半双工模式。

#### 4. 主要特性

● 8/16/24 个 10/100M RJ-45 端口、1 个 100M FX 端口 (S4125SF

| TCL 网络设备(深圳)有限公司 | 2 | www.tcInetworks.com |
|------------------|---|---------------------|
|------------------|---|---------------------|

为光模块)

- 符合 IEEE 802.3 Ethernet、IEEE 802.3u Fast Ethernet 以太网标准
- 端口 10/100M、全双工/半双工、MDI/MDIX 自适应
- 提供无阻塞交换。最大包的转发速率是:10Mbps 为 14880pps, 100Mbps 为 148800pps
- 提供流控机制以保证零丢包率。在半双工模式下使用背压 (Backpressure),在全双工模式下使用 IEEE802.3x
- 提供端口流量统计
- 支持基于端口的 VLAN、端口聚合、端口镜像
- 支持 QoS 服务
- 背板带宽 1.8/3.6/5.4G、队列缓冲区 2/4/6M、MAC 地址表 4/8/12K
- 提供 Console 口管理,中文界面

## 5. 技术指标

| ● 物理特性           |                                   |                     |  |
|------------------|-----------------------------------|---------------------|--|
| 端口数:             | 8/16/24 个 10/100M RJ-45 端口        |                     |  |
| 光端口:             | 1 个 100M FX(S4117SF+/S4125SF 为可选模 |                     |  |
| 块)               |                                   |                     |  |
| 访问方式:            | CSMA/CD                           |                     |  |
| 介质:              | 10BASE-T                          | 100ohm 3、4、5 类双绞线   |  |
|                  | 100BASE-TX                        | 100ohm 5/5e 类双绞线    |  |
|                  | 100M FX                           | 多模/单模光纤             |  |
| TCL 网络设备(深圳)有限公司 | 3                                 | www.tcInetworks.com |  |

| TCL网络      |                | S410                             | 9SF/S4117SF+/S4125S  | F 管理型交换机(V1.0)       |
|------------|----------------|----------------------------------|----------------------|----------------------|
|            | 前面板指示:         | 系统:Power LED                     |                      |                      |
|            |                | 端口:LKA/SPD/FDX LED               |                      |                      |
|            | 尺寸:            | ( S4                             | 109SF ) 250mm × 130n | nm × 39mm            |
|            |                | ( S4                             | 127SF/S4125SF ) 440n | nm × 220mm × 44mm    |
|            | 重量:            | ( S41                            | 09SF/ S4117SF+/S4125 | SF)                  |
| 1.0kg/1.8k | g/2.0kg        |                                  |                      |                      |
| •          | 电气特性           |                                  |                      |                      |
|            | 交换机自动适应        | 互在 50/60HZ 频率下、电压在 160~260V 范围内的 |                      |                      |
|            | 变化。            |                                  |                      |                      |
|            | 交流电压:          | 160~                             | - 260 volts          |                      |
|            | 最大电流:          | ( S4                             | 109SF/S4117SF+/S412  | 5SF ) 0.2A/0.4A/0.5A |
|            | 频率范围:          | 50/60                            | ) HZ                 |                      |
| •          | 运行环境           |                                  |                      |                      |
|            |                |                                  | 工作                   | 贮藏                   |
|            | 温度:            | -10                              | ~+50                 | -20 ~+65             |
|            | 相对湿度:<br>(非凝结) | 10%                              | ~ 90% at 40          | 10% ~ 90% at 65      |

|   | 最高海拔:       | 4.6Km              | 4.6Km |
|---|-------------|--------------------|-------|
| • | 噪声特性        |                    |       |
|   | 噪音 LWA=54A  | AB,符合 DIN54635T.19 |       |
| • | 协议标准        |                    |       |
|   | IEEE 802.3  | 10BASE-T           |       |
|   | IEEE 802.3u | 100BASE-TX 和 100BA | SE-FX |
|   |             |                    |       |

4

TCL 网络设备(深圳)有限公司

|   | IEEE 802.3x | 流控                                       |
|---|-------------|------------------------------------------|
|   | IEEE 802.1p | 优先级支持                                    |
| • | 安全标准        |                                          |
|   | 安全认证:       | FCC、CE Mark                              |
|   | 电磁幅射:       | FCC Class A, VCCI Class A, CISPR Class A |
|   | 安全规格:       | CSA/NRTL , TUV/GS                        |

5

TCL 网络设备(深圳)有限公司

## 二、设备安装

#### 1. 部品清单

| ● S4109SF ( 或 S4117SF+、或 S4125SF ) 交换机 | 1台 |
|----------------------------------------|----|
| ● RS-232 电缆(直通型)                       | 1根 |
| ● AC 电源线                               | 1根 |
| ● 脚铁架 (S4117SF+/S4125SF)               | 1套 |
| ● 脚垫                                   | 4个 |
| ● 使用说明书                                | 1本 |
| ● 保修证书                                 | 1份 |
| ● 合格证                                  | 1份 |

检查包装盒上的产品型号应与包装盒中的交换机相匹配,如果发现交换 机及附件有损坏或缺少,请立即与当地的 TCL 网络销售商联系。

## 2. 安装要点

- 1. 准备安装地点——确保有合适的安装环境,包括用于连接的电 缆、充分的空间、是否接近其它将要连接的网络设备。
- 2. 安装模块(可选)——S4117SF+/S4125SF 交换机各有一个扩展插 槽,用于安装支持100MFX的模块。
- 3. 检验交换机是否通过自检——交换机插上电源,观察交换机前面 板的 LED 灯,判定交换机是否正常工作。

TCL 网络设备(深圳)有限公司 6 www.tclnetworks.com

- 安装交换机——S4117SF+/S4125SF 交换机可以安装在 19 英寸的铁 4. 架上、设备架、或平面上,包装中的脚铁架可将交换机安装在任 何位置。
- 接通交换机电源——一旦交换机安装好,便可插上电源。 5.
- 网络设备的连接——用合适的电缆连接网络设备与交换机的端 6. Π.
- 7. 连接交换机的控制口——如果您希望更改交换机的设置,如端口 管理,您可通过交换机的 Console 口连接控制平台,通过控制平台 改变交换机的配置。

## 3. 安装注意事项

安装交换机时请遵循以下防范措施:

- 用电源线将交换机和电源连接时要确保电源电路接地。
- 如果您不用交换机自带的电源线,而改用其它的电源线,一定要用 标有安全标志的电源线,这说明电源线符合本国标准,也是电线安 全使用的保证。
- 当安装交换机时,注意 AC 插座要靠近交换机,这样断电比较方 便。
- 确保电路、电线不超载,要知道是否超载,将所有安装在同一个电 路上的设备的额定电流加起来,然后与电路的最大负荷相比较。设 备的最大电流一般标在靠近 AC 电源的连接点处。
- 安装环境的温度不要超过 55 。
- 确保交换机的周围有良好的通风环境。

TCL 网络设备(深圳)有限公司

www.tcInetworks.com

7

● 如果模块槽中没有安装模块,一定要盖上盖板。

#### 4. 安装位置

在安装交换机之前,安排好它的位置以及它与其它装置、设备的关系:

- 在交换机的前面至少为双绞线和光纤电缆留出 7.6cm(3 英寸)的 距离。
- 在交换机的后面至少为电源线留出 3.8cm (1.5 英寸) 的距离。
- 在交换机的两侧至少留出 7.6cm (3 英寸)的距离便于空气流通 (除非交换机是装在宽阔的 EIA/TIA 架上)。

#### 5. 安装模块(选项)

像下面描述的一样将模块安装到扩展槽中。在安装之前,可以用一字 或者十字螺丝批将槽盖卸下来,保留槽盖以备将来使用:

- 确定交换机电源处于关闭状态。
- 将可选 100M FX 模块安装在 S4117SF+/S4125SF 的插槽中。
- 确保模块完全安装好并且用螺丝将模块固定好。
- 千万不要带电插拔模块,以免损坏交换机。
- 如果扩展槽中没有安装模块,请将槽盖盖住扩展槽以保证安全操作
  和防止灰尘侵入。

### 6. 网线连接

下面的表格显示了连接本系列交换机的不同方法:

TCL 网络设备(深圳)有限公司

8

| 使用的端口    | 连接设备      | 使用的电缆      |  |
|----------|-----------|------------|--|
| RJ-45 端口 | 交换机       | 直通电缆       |  |
| RJ-45 端口 | 集线器       | 直通电缆       |  |
| RJ-45 端口 | 服务器或 PC 机 | 交叉电缆       |  |
| 100M FX  | 交换机       | (加转换器)直通电缆 |  |
| 100M FX  | 集线器       | (加转换器)直通电缆 |  |
| 100M FX  | 服务器或 PC 机 | (加转换器)直通电缆 |  |

用网线将网络设备与交换机的RJ-45端口或已安装在交换机上的模块端 口相连。

● 建立连接

将RJ-45插头插入RJ-45插座直到插头上的小突起部进入插座中合适的位

置。当交换机和对应的连接设备已通电,端口对应的Link LED灯将亮起,

表示两端链接正确。

如果您的交换机上装了模块,那么用光纤与之相连接。

当电缆与端口连接后, Link LED灯不亮, 这时请参考"故障排除"。

9

● 断开连接

压住插头上的小突起同时将插头从插座中拔出。

TCL 网络设备(深圳)有限公司

## 三、管理界面

您可以使用装有超级终端程序的 PC 机,通过 RS-232 串行口访问交换机。 交换机提供了登录管理界面的密码保护,出厂默认的密码是"admin"。用户可以自行修改密码,最长 12 位,区分大小写。

本交换机提供了一个菜单驱动的控制台界面,输入菜单左边的选择号进 入相应的子菜单或设置项。

## 1. 连接及登录

● 建立新连接

使用 RS-232 电缆,一端连接交换机的 Console 口,一端连接计算机的 COM 口 ( COM1/COM2 )。

启动 Windows 系统下的超级终端,即:开始—>程序—>附件—>通讯— >超级终端。

输入一名称(以 S4125SF 为例),按"确定"按钮进入下一步。

TCL 网络设备(深圳)有限公司

10

| 注於當述 2         |
|----------------|
| NIE ER         |
| 输入名称并为该连接选择图标: |
| 名称(1):         |
| \$412589       |
| 图标 (L):        |
| N 🖏 🌭 🖏 🍪 🎗    |
| - 職定 - 取消      |

● 选择 COM □

如果电缆线连接到计算机的串口 1,选择 COM1;如果电缆线连接到计算机的串口 2,选择 COM2。确认设置无误后,按"确定"按钮进入下一步。

|             | 这般到        |         | <u>? ×</u>          |
|-------------|------------|---------|---------------------|
|             | 8412557    |         |                     |
|             | 输入得放电话的详   | 续信息:    |                     |
|             | 国家(地区)((): | 中田 (85) | -                   |
|             | 区号(图):     | 0755    |                     |
|             | 电话号码(E):   |         |                     |
|             | 這振时使用 (2): | 0081    |                     |
|             |            | 職定      | ] Rin               |
| ● 设置连       | 接参数        |         |                     |
| TCL 网络设备(深均 | 圳)有限公司     | 11      | www.tcInetworks.com |

设置通信模式为:波特率 9600bps,8 数据位,无奇偶校验,1 个停止位,数据流控制设置为"无"。确认设置无误后,按"确定"按钮使其生效。

| COM1 MER                               |          |      | <u>* ×</u>    |
|----------------------------------------|----------|------|---------------|
| 1 10 0 0 0 0 0 0 0 0 0 0 0 0 0 0 0 0 0 |          |      |               |
| #B(0,20,0)                             | 2600     | _    |               |
| <b>新新</b> (2-Q)                        | (n       |      | -             |
| 常務装施で                                  | 无        |      | -             |
| 御(王位)(日)                               | 1        |      |               |
| 影響流控制(2)                               | <b>R</b> |      | -             |
|                                        |          | 正原为教 | 181.00 QD 001 |
|                                        | 現定       | 泉港   | (CETTR (A)    |

www.tcInetworks.com

TCL 网络设备(深圳)有限公司 12

● 登录屏幕

一旦配置好系统终端并启动交换机,您就可以登录控制台界面。如果是 第一次登录,用户密码为"admin"。建议进入后设置新的密码,记住它, 并放在一个安全的地方。如果您还没有这样做,请进入"安全管理"菜单, 更改用户密码。

TCL S4109SF/S4117SF+/S4125SF 10/100Mbps Smart Switch

输入用户密码:

TCL 网络设备(深圳)有限公司荣誉出品

13

TCL 网络设备(深圳)有限公司

2. 主菜单

在系统配置程序中,可以定义系统参数,管理交换机所有的端口,或监 视网络状态。

TCL 网络设备(深圳)有限公司

14

3. 功能说明

● 系统信息

主要显示交换机系统的软件版本号、设置地址老化时间、显示交换芯片 自测试状态等。

● 端口状态

显示交换机的链路、管理、自协商、速度、双工、流控、镜像等状态。

● 端口统计

显示交换机接收、发送数据包的各种统计数据。既可以对单个端口进行 统计,也可以按接收或发送两个方向对所有端口进行统计。

● 端口配置

配置交换机各端口的管理、工作模式(速度及双工)、流控等功能。 100M FX 只能工作在 100M 全双工或 100M 半双工模式。

• Port VLAN

配置交换机的 Port VLAN, S4109SF/S4117SF+/S4125SF 可提供 9/17/25 个 VLAN 组。

端口快速隔离设置,实质上是任选一个上联端口,其它所有端口分别与 上联端口组成 VLAN 组,减少用户设置工作量。

• Port Trunk

S4109SF/S4117SF+/S4125SF 可分别提供 4/8/12 个 Trunk 组。

● 端口镜像

镜像端口只能设一个,被镜像端口可以设若干个,可以镜像收/发两个 方向的数据流,也可以只镜像接收方向(或发送方向)的数据流。

TCL 网络设备(深圳)有限公司 15 www.tcInetworks.com

## TCL网络

MAC 地址用于匹配被镜像端口的数据帧的源地址(或目的地址),只 要被镜像端口的数据帧的源地址(或目的地址)与所设的 MAC 地址匹配, 就被镜像。

分配器的值用于设置镜像比例。

● QoS 管理

用于端口服务质量的设置。

可以设置 802.1p 帧的优先级、高低优先级队列权重,还可以设置基于 MAC 地址或基于端口的 QoS 管理。

● 系统设置

执行"恢复出厂设置"将删除交换机目前所有设置,包括 VLAN、 Trunk、端口镜像、地址老化时间、密码等所有设置,回到工厂最原始的设 置。

执行"系统复位"不改变交换机的当前设置值,只是重启动和自检。

安全管理

用于设置用户密码。由数字、下划线、连接符、字母等组成,最长 12 位,区分大小写。

## 四、故障排除

主要从硬件的角度来描述如何处理 S109SF/S4117SF+/S4125SF 系列交 换机故障。通过软件工具可以更深一层分析疑难故障,包括通过控制台界 面。

## 1. 基本故障的解决技巧

大部分故障是由以下因素引起,当遇到故障时,请先检查以下项:

- 电缆松动或连接错误:检查接头是否松动和连接是否有明显的缺点。如果出现问题,可以试着换一根电缆。
- 非标准电缆:非标准电缆和不正确的电缆会引起网络冲突或其它 网络问题,严重削弱网络性能。在每个 100Base-TX 网络安装过 程中,建议使用 CAT 5 电缆测试器工具。
- 不正确的网络拓扑:确定网络拓扑的正确性,一般网络拓扑问题 是距离超出要求范围。假如网络在最近变更过而出现问题,可以 返回原先那种网络结构,看问题是否仍存在,如不存在,说明新 的拓扑方案有问题。

另外,还要确认网络拓扑中不存在数据路径回路。任意两个终端 设备之间,在任何时候只能有一条活动的数据路径,数据路径回 路将会产生广播风暴,严重削弱网络性能。

交换机也支持端口干路,将多个端口聚合起来,避免引起数据路 径回路。

● **全双工设置:**交换机有两种通讯模式(全双工/半双工),如果

TCL 网络设备(深圳)有限公司 17 www.tclnetworks.com

RJ-45 端口设置为自协商,交换机才有自动调整工作速度和通讯 模式功能。

如果连接设备也设置为自动,交换机会自动协商好工作速度和通 讯模式。

如果连接设备为固定设置,例如:100Mbps,半双工或全双工, 那么交换机会自动调整与其一致的链接速度,但交换机的通讯模 式默认为半双工。

**注意:**如果连接设备设置为全双工模式,而交换机为半双工模式,则会经常出错和严重影响通迅效率。因此,要确定交换机和所有连接设备通信模式一致。

## 2. 运用LED灯诊断

- 检查交换机电源指示灯状态。加电后 Power LED 指示灯应处于
  "亮"的状态。
- 如果链路在线, Link/Act LED 指示灯应处于"亮"的状态。
- 端口的工作模式(速度、双工)可以通过 10/100Mbps LED、Full Duplex LED 指示。

#### 3. 硬件诊断

● 通过复位测试交换机

如果确定交换机工作不正常,可以重启动交换机,执行自检能修复一些 暂时的问题,同时也会使网络计数器清零。

● 测试双绞线

TCL 网络设备(深圳)有限公司

18

当交换机和其它设备之间连接不上或连接不稳定,检查电缆是否符合 IEEE802.3 中 10Base-T、100Base-TX,用在交换机上的双绞线必须符合相关 规范。确认所用电缆符合这些规范,使用合格的电缆测试设备。

● 测试端到端的网络通讯

通过终端对终端通信测试可检查交换器与布线是否存在问题,可以从网 络中任意一台计算机向另一台计算机发送已知数据,例如:采用 Ping 测试 方法来验证网络布线是否有问题。

## 4. 恢复出厂设置

恢复出厂设置作为故障排除的一部份。当执行该程序时,会立即中断交 换机的工作,清除密码、清零网络计数器,并执行一个完整的自检,然后重 新启动,恢复出厂设置。

注意:执行该程序将删除交换机目前所有设置,包括 VLAN、Trunk、端口镜像、地址老化时间、密码等所有设置,回到工厂最原始的设置。

TCL 网络设备(深圳)有限公司

19

## 五、网线制作

## 1. 用于 10/100 Mbps 网络连接的直通双绞线

因为 S4109SF/S4117SF+/S4125SF 系列交换机具有自动识别 10/100 Mbps 和 MDI/MDI-X 功能,所以不论连接何种设备都可以使用直通双绞 线,如:计算机、服务器、集线器或其它交换机等设备。

一旦交换机端口被设置为固定的模式,如:100 Mbps、全双工和 MDI-X,这时只能用直通双绞线连接计算机网卡或其它 MDI 的端口。

#### 电缆连接示意图:

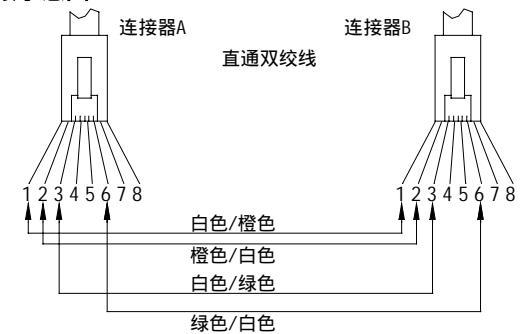

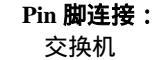

计算机、模块或其它 终端设备MDI )

| (MDI-X) |      |   | 终端设备MDI) |     |
|---------|------|---|----------|-----|
| 信号      | Pin脚 |   | Pin脚     | 信号  |
| 接收+     | 1    | • | 1        | 发送+ |
| 接收-     | 2    | ◀ | 2        | 发送- |
| 发送+     | 3    | > | 3        | 接收+ |
| 发送-     | 6    |   | 6        | 接收- |

20

TCL 网络设备(深圳)有限公司

## 2. 用于 10/100 Mbps 网络连接的交叉双绞线

因为 S4109SF/S4117SF+/S4125SF 系列交换机具有自动识别 10/100 Mbps 和 MDI/MDI-X 功能,所以不论连接何种设备也可以用交叉双绞线, 如:计算机、服务器、集线器或其它交换机等设备。

一旦交换机端口被设置为固定的模式,如:100Mbps、全双工和 MDI-X,这时只能用交叉双绞线连接集线器、交换机或端口模式为 MDI-X 的其 它网络设备。

## 电缆连接示意图:

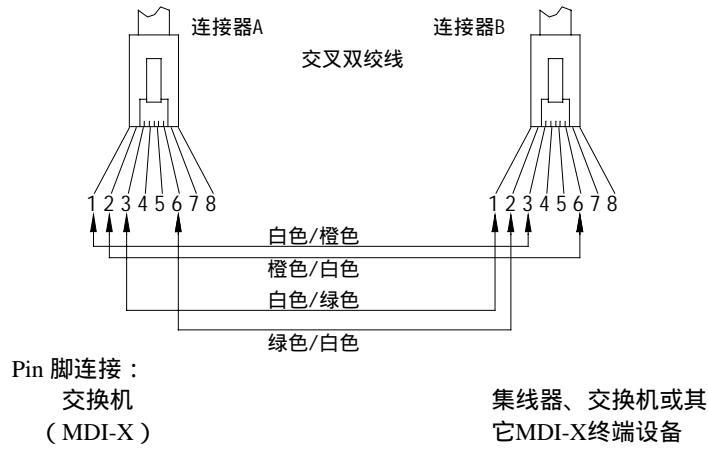

| 信号  | Pin脚 | Pin脚 | 信号  |
|-----|------|------|-----|
| 接收+ | 1    | 6    | 发送- |
| 接收- | 2    | 3    | 发送+ |
| 发送+ | 3 —  | 2    | 接收- |
| 发送- | 6    |      | 接收+ |

21

TCL 网络设备(深圳)有限公司